## MITRATECH

## TeamConnect<sup>®</sup> SOP Manager 5.1.0 Patch 2 Release Notes

TeamConnect® SOP Manager 5.1.0 Patch 2 (PSOP5100002) resolves the following issue:

**Issue:** CT SOP documents fail to save and are logged as failed occasionally, causing failed ID list to grow

Tracking code: SUPPORTPRI-60260 Case number: 2021-0421-770308

## **OVERVIEW**

The following list is a summary of the procedures necessary to install this patch.

- 1. Log into TeamConnect as an administrator.
- 2. Click the Admin tab.
- 3. Click Admin Settings under the tab bar, if it is not already selected.
- 4. In the left pane, click the About link.
- 5. In the **Available Updates** section, locate TeamConnect® SOP Manager 5.1.0 Patch 2, click **Install Now**, and follow the installation instructions.
- 6. Stop and start your TeamConnect instance.